## **利用に応じた設定に変える**

|             |                               |          |                                                                                                    |                        |                                                                                                    | (太字は工場出荷時の設定です。)                                                                                                    |  |
|-------------|-------------------------------|----------|----------------------------------------------------------------------------------------------------|------------------------|----------------------------------------------------------------------------------------------------|----------------------------------------------------------------------------------------------------|--|
|             | 設定項                           | 目        | 内容                                                                                                    |                        | 操作                                                                                                    |                                                                                                    |  |
|             |                               |          | <u>設定</u><br>Reff. fife<br>All Lange<br>All All Lange<br>All All Lange<br>All All All All All All All All All All | 2                      | 1     地球表示感觉1       「バイウェイマップ】     都市内高速     パウェイサブト       「ボークパーダブ」     都市内高速     ボウェイサブト       「コントウイド表示」     ノースアップ     ビク・       「クリーパレート」     30     アニア       「松田小田一本」     30     リニア       「松田小田二本」     第20     「公本」       「秋田」     「秋田」     「秋田」     100       「秋田」     「本日」     「本日」     「本日」       「秋田」     「本日」     「本日」     「本日」       「秋田」     「本日」     「本日」     「本日」       「秋田」     「本日」     「本日」     「本日」 | 1 ハイウェイマップ              新市内高速             新市内高速             新市内高速             新市内高速            1 ハウェイマップ               新市内高速            1 ハウュイマップ               新市内高速            1 ハウュイマップ               から点マア            ハウュイマップ               からっクア                 からっクア               からっクア                 からっクア               からっクア                 からっクア               からっクア                 からっクア               からっクア                 かっっクラン               かっっクラン                 かっっクラ               がっっクラ                 がっの               がっの面も満ま一                 がっの面も満まし、               の                 がっの面も満まし、               の                 がっの面も満まの               かっ |  |
| 地<br>図      | ハイウェイマップを<br>表示する<br>(☞21ページ) | 都市間高速    | 都市間高速を走行時、<br>「ハイウェイマップ」か<br>「ハイウェイサテライトマップ」で表示する。                                                                | 地図表示設定を選ぶ              | 「ハイウェイマップ」を選ぶ                                                                                                    | 「ハイウェイサテライト」<br>「ハイウェイマップ」<br>「表示しない」を選ぶ                                                                                                    |  |
| 表示          |                               | 都市内高速    | 都市高速を走行時、<br>「ハイウェイマップ」か<br>「都市高マップ」で表示する。                                                                        | ジョイスティックで選んで、<br>押して決定 |                                                                                                    | 「都市高マップ」<br>「ハイウェイマップ」<br>「表示しない」を選ぶ                                                                                                    |  |
| に           | フロントワイドで                      | ノースアップ   | 進行方向の地図を広く表示するか、自車マークを                                                                                            | メニュー画面を表示              | フロントワイド表示を選ぶ                                                                                                    | 「センター ( ノースアップ時 )」<br>「フロントロイド ( ヘディング                                                                                                    |  |
| 関           | 表示する                          | ヘディングアップ | 「地区画面の中心に衣小りる。                                                                                                    |                        |                                                                                                    | アップ時)」を選ぶ                                                                                                    |  |
| す<br>る<br>ஹ | 3Dスクロール表示を設定する                |          | バーチャルビュー(3D表示)の状態で地図の移動を<br>行う。またはスタンダードビュー(2D表示)に戻し<br>て地図の移動を行う。                                                |                        | スクロールモードを選ぶ                                                                                                    | 「2D( スタンダ - ドビューでスクロ - ル )」<br>「3D( バーチャルビューでスクロ - ル )」<br>を選ぶ                                                                                                    |  |
| 定           | 縮尺切り替えを設定する                   |          | ズームイン/ズームアウトの感覚で画面を拡大/<br>縮小する。                                                                                   |                        | 縮尺切替を選ぶ                                                                                                    | 「リニア」<br>「ノーマル」を選ぶ                                                                                                    |  |
|             | 画面の明るさを調整<br>する               | 昼モード     | 画面の明るさを調整する。                                                                                                    |                        | 明るさ調整を選ぶ                                                                                                    | 「明るい」                                                                                                    |  |
|             |                               | 夜モード     |                                                                                                    |                        |                                                                                                    | ・中 间」<br>「暗 い」を選ぶ                                                                                                    |  |
|             | 地図画面のカラーを<br>変更する             | 昼モード     | 画面のカラーの基本色を変更する。                                                                                                  |                        | カラー選択を選ぶ                                                                                                    | 「クリア(昼モード時) 」<br>「ソフト」                                                                                                    |  |
|             |                               | 夜モード     |                                                                                                    |                        |                                                                                                    | 「クール」<br>「ディマー(夜モード時)」を選ぶ                                                                                                    |  |
|             | 抜け道を表示する                      |          | 抜け道を表示する。( 縮尺:10 m~400 m )                                                                                        |                        | 抜け道を選ぶ                                                                                                    | 「表示する」                                                                                                    |  |
|             | (☞24ページ)                      |          | 東京、名古屋、大阪の市街地およびその周辺の観光地のみ。                                                                                       |                        |                                                                                                    |                                                                                                    |  |
|             |                               |          |                                                                                                    |                        |                                                                                                    |                                                                                                    |  |
|             |                               |          |                                                                                                    |                        |                                                                                                    |                                                                                                    |  |
|             |                               |          |                                                                                                    |                        |                                                                                                    |                                                                                                    |  |
|             |                               |          |                                                                                                    |                        |                                                                                                    |                                                                                                    |  |

|        |                              |                                                |                                                                                  |                                                                                                    | (太字は工場出荷時の設定です。)                     |
|--------|------------------------------|------------------------------------------------|----------------------------------------------------------------------------------|----------------------------------------------------------------------------------------------------|--------------------------------------|
|        | 設定項目                         | 内容                                             |                                                                                  | 操作                                                                                                    |                                      |
|        |                              |                                                | 2<br><u> しーザ</u> 部定<br><u> 地図表示設定</u><br>切合素が物価<br>システム設定<br>④: で項目を)翻R @ で決定します | 1 授祝天示記定*3       支行税基       予行税基       予行税基       予行税基       予行税基       予行税基       予行税基       予行税基       予行税基       予行税基       予行税基       ● (1)       ● (1)       ● (1)       ● (1)       ● (1)       ● (1)       ● (1)       ● (1)       ● (1)       ● (1)       ● (1)       ● (1)       ● (1)       ● (1)       ● (1)       ● (1)       ● (1)       ● (1)       ● (1)       ● (1)       ● (1)       ● (1)       ● (1)       ● (1)       ● (1)       ● (1)       ● (1)       ● (1)       ● (1)       ● (1)       ● (1)       ● (1)       ● (1)       ● (1)       ● (1)       ● (1)       ● (1)       ● (1)       ● (1)       ● (1)       ● (1)       ● (1)       ● (1)       ● (1)       ● (1)       ● (1)       ● (1)       ● (1) |                                      |
| 地      | <br>  走行軌跡を表示する              | <br>  自車が走行した道筋を表示する。( 最長50kmまで )              | 地図表示設定を選ぶ                                                                        | 走行軌跡を選ぶ                                                                                                    | 「表示する」                               |
| 図      | (☞78ページ)                     | 「表示しない」を選ぶと、走行軌跡が消去されます。                       |                                                                                  |                                                                                                    | 「表示しない」を選ぶ                           |
| 表<br>示 | ドライブスポットガイドを表示する<br>(☞25ページ) | 画像( 写真 )データを持つ3Dランドマークに近づくと、<br>自動的にその写真を表示する。 | ジョイスティックで選んで、<br>押して決定                                                           | ドライブスポットガイドを選ぶ                                                                                                    | 「自動表示する」<br>「自動表示しない」を選ぶ             |
| に<br>関 | ランドマークセレクト<br>(☞26ページ)       | ランドマークを、種類ごとに表示する。                             | メニュー画面を表示                                                                        | ランドマークセレクトを選ぶ                                                                                                    | 「おすすめ表示」「3Dランドマーク」<br>表示したいランドマークを選ぶ |
| する 設 定 | 企業ランドマークを編集する<br>(☞26ページ)    | 地図上にランドマークを追加する。<br>または、地図上のランドマークを変更/消去する。    |                                                                                  | <u>ランドマークカスタマイズ</u> を選ぶ                                                                                                    | 地図が表示されたら、企業ランド<br>マークを編集する          |

## →→ 利用に応じた設定に変える

#### ルート案内中に設定を変更すると、自動的に再探索を行います。

(太字は工場出荷時の設定です。)

| 設 定 項 目     |                                   | 内容                                                                    | 操作                     |                                                                                                    |                      |  |  |
|-------------|-----------------------------------|-----------------------------------------------------------------------|------------------------|----------------------------------------------------------------------------------------------------|----------------------|--|--|
|             |                                   | 設定                                                                    | 2                      | 1 部等・案内設定1       オートリハート     する       部注意思察     する       20022141     する       111(11)(12)(2)(2)(11)(11)(11)(11)(11)(11 |                      |  |  |
| 探索。         | ルートからはずれたときの自動探索を設定する<br>(☞58ページ) | ルートからはずれたとき、自動的に再探索する。<br>(オートリルート)<br>通常は「する」に設定してください。              | 「探索案内設定」を選ぶ            | オートリルートを選ぶ                                                                                                    | 「す る」<br>「しない」を選ぶ    |  |  |
| 案<br>内      | 細街路探索を設定する<br>(☞54ページ)            | 出発地・経由地・目的地周辺の細い道(3.3 m以上<br>5.5 m未満)も含めてルートを探索する。                    | ジョイスティックで選んで、<br>押して決定 | 細街路探索を選ぶ                                                                                                    | 「す る」<br>「しない」を選ぶ    |  |  |
| に<br>関<br>す | インテリジェントルート探索を設定する<br>(☞56ページ)    | 普段よく通る道を自動的に登録し、ルート探索に<br>反映する。                                       | メニュー画面を表示              | インテリジェントルートを選ぶ                                                                                                    | 「す る」<br>「しない」を選ぶ    |  |  |
| る設定         | 横付け探索を設定する<br>(☞54ページ)            | 経由地・目的地付近の道幅が広い場合(約13 m以上)<br>経由地や目的地の地点の前に到着するようにルートを<br>探索する。       |                        | 横付け探索を選ぶ                                                                                                    | 「す る」<br>「しない」を選ぶ    |  |  |
|             | 曜日時間規制探索を設定する<br>(☞54ページ)         | 規制時間帯(月/曜日/時間)を考慮して探索するか、<br>これらを考慮せずに常時規制されている状態とみな<br>して探索するかを設定する。 |                        | 曜日時間規制を選ぶ                                                                                                    | 「す る」<br>「しない」を選ぶ    |  |  |
|             | 高速道優先のレベルを設定する                    | 高速道優先で探索するとき、高速道路を優先する<br>割合を設定する。                                    |                        | 「高速道路優先設定」を選ぶ                                                                                                    | 「高レベル」<br>「標 準」を選ぶ   |  |  |
|             | 新旧ルート比較の設定をする<br>(☞60ページ)         | DRGS、曜日時間規制探索でルートを変更するとき、<br>変更前と変更後の比較画面を表示する。                       |                        | 新旧ルート比較のを選ぶ                                                                                                    | 「す る」<br>「しない」を選ぶ    |  |  |
|             | カーブの音声案内を設定する                     | ルート案内中に、カーブの音声案内をする。                                                  |                        | カーブ案内を選ぶ                                                                                                    | 「す る」<br>「しない」を選ぶ    |  |  |
|             | 分岐点の音声案内を設定する                     | 分岐点までの距離と曲がる方向を音声案内するとき、<br>その交差点名や高速道路の方面名なども案内する。                   |                        | 分岐名称案内を選ぶ                                                                                                    | 「す る」<br>「しない」を選ぶ    |  |  |
|             | ハイウェイ分岐案内を表示する<br>(☞22ページ)        | 3Dハイウェイ分岐案内を表示する。                                                     |                        | を選ぶ                                                                                                    | 「表示する」<br>「表示しない」を選ぶ |  |  |

|             |                                |        |                                                                                |                                                                                          |                                                                                                    | (太字は工場出荷時の設定です。)                                                                                       |
|-------------|--------------------------------|--------|--------------------------------------------------------------------------------|------------------------------------------------------------------------------------------|----------------------------------------------------------------------------------------------------|----------------------------------------------------------------------------------------------------|
|             | 設定項                            | 目      | 内容                                                                             |                                                                                          | 操作                                                                                                    |                                                                                                    |
|             |                                |        |                                                                                | 1 - サ 設定       モードセレクト       地理会のためな       セステム設定       システム設定       ・ で頃目を: 幽沢 @ で決定します | 3<br>1 経済・発内設定2<br>カーフ客内 する<br>外位2分岐室内 表示する<br>10位2分は室内 表示する<br>10位2分は空内 表示する<br>11(拡大区 する<br>中公前広区 交差局広火回 表示する<br>レーンガイド 表示しない<br>地回 地図 地図 医研 医 医 医 医 医 医 医 医 医 医 医 医 医 医 医 医 医 医 | 1 ハイウェイ入口案的     正 表示する 『     表示しない     ルート案内中の都市高速入口ポイントにあいて     高速入口拡大図を表示します。     ④: で項目を選択 @ で決定します |
| 探索          | <b>ハイウェイ</b> 入口案内を<br>(☞22ページ) | を表示する  | 都市高速の入口付近で3Dハイウェイ入口案内を<br>表示する。                                                | 「探索案内設定」を選ぶ                                                                              | ハイウェイ入口案内を選ぶ                                                                                                    | 「表示する」<br>「表示しない」を選ぶ                                                                                   |
| ·<br>案<br>内 | ETC拡大図を表示する<br>(☞22ページ)        |        | 料金所付近でETC拡大図を表示する。<br>ETC車載器を搭載している場合に、「表示する」に<br>設定してください。                    | ジョイスティックで選んで、<br>押して決定                                                                   | ETC拡大図を選ぶ                                                                                                    | 「表示する」<br>「表示しない」を選ぶ                                                                                   |
| に関          | 一般道拡大図を<br>表示する<br>(☞22ページ)    | 交差点拡大図 | 交差点拡大図を表示する。                                                                   | メニュー画面を表示                                                                                | 一般道拡大図を選ぶ                                                                                                    | 「表示する」<br>「表示しない」を選ぶ                                                                                   |
| す<br>る      |                                | レーンガイド | 3Dレーンガイドを表示する。                                                                 |                                                                                          |                                                                                                    | 「表示する」<br>「表示しない」を選ぶ                                                                                   |
| 設<br>定      | ルートガイドを表示する<br>(☞23ページ)        |        | ー般道でのルート案内中、ルートガイドの表示を<br>設定する。                                                |                                                                                          | ルートガイド表示を選ぶ                                                                                                    | 「す る」<br>「しない」を選ぶ                                                                                      |
|             | ルートスクロールを設定する<br>(☞52ページ)      |        | ルート案内中、ジョイスティック上下方向に倒すと<br>ルートに沿って画面をスクロールし、ルートを確認<br>できる。                     |                                                                                          | ルートスクロールを選ぶ                                                                                                    | 「す る」<br>「しない」を選ぶ                                                                                      |
|             | 残距離表示を設定する<br>(☞24ページ)         |        | 残りの距離と到着予想時刻を「目的地まで」か<br>「経由地まで」にするかを設定する。                                     |                                                                                          | 残距離表示を選ぶ                                                                                                    | 「目的地」<br>「経由地」を選ぶ                                                                                      |
|             | 目的地方向の表示を設定する<br>(☞25ページ)      |        | 現在地画面または地図モード画面で、目的地への<br>方向直線の表示を設定する。                                        |                                                                                          | 目的地方向直線を選ぶ                                                                                                    | 「表示する」<br>「表示しない」を選ぶ                                                                                   |
|             | 到着予想時刻の計算方法を設定する<br>( ☞24ページ ) |        | 到着予想時刻を算出する方法(自動/手動)を選ぶ。<br>手動を選んだ場合、到着予想時刻を算出する際に基準<br>となる平均車速(高速道・一般道)を入力する。 |                                                                                          | 到着予想時刻を選ぶ                                                                                                    | 「自 動」<br>「手 動」を選ぶ                                                                                      |
|             | 方面看板を表示する<br>(☞23ページ)          |        | 一般道でのルート案内中、方面看板を表示する。                                                         |                                                                                          | 方面看板を選ぶ                                                                                                    | 「表示する」<br>「表示しない」を選ぶ                                                                                   |
|             | レーン看板を表示する<br>(☞23ページ)         | 3      | 一般道でのルート案内中、レーン看板を表示する。                                                        |                                                                                          | レーン看板を選ぶ                                                                                                    | 「表示する」<br>「表示しない」を選ぶ                                                                                   |

|             |                               |           |                                                                                                    |                                                                                                   |                                                                                                    | (太字は工場出荷時の設定です。)                                                                                  |
|-------------|-------------------------------|-----------|----------------------------------------------------------------------------------------------------|---------------------------------------------------------------------------------------------------|----------------------------------------------------------------------------------------------------|---------------------------------------------------------------------------------------------------|
|             | 設 定 項                         | 目         | 内容                                                                                                   |                                                                                                   | 操作                                                                                                    |                                                                                                   |
|             |                               |           |                                                                                                    | 1 - サー設定       モードセレクト<br>地図表示設定<br>レキボネナ(回返上<br>シャラニア・日本シー<br>シャラニア・日本シー<br>の: で)項目を)組択 @ で決定します | 1     VICS設定1       文子格報     支子る(159)       文子格報     支子る(109)       透着指線     送子る(109)       透着指線     送多「設集・不明       VICSマーク     事象・規制       支示する     鼓車場       近日     近日、近日、近日、三日本       (回)     近日、近日、三日本       (回)     近日、近日、三日本       (回)     (四)       (回)     (四)        (回) <th>「 VICS路納禁           「 丁 る 丁 しない           VICSの情報を考慮した探索方法を<br/>設定します。           ③:で項目を選択 @ で決定します</th> | 「 VICS路納禁           「 丁 る 丁 しない           VICSの情報を考慮した探索方法を<br>設定します。           ③:で項目を選択 @ で決定します |
| V<br>I      | 交通情報を利用してルート探索する<br>(☞56ページ)  |           | ルート探索時に、VICS情報を利用したルート探索を<br>行います。                                                                   | VICS設定<br>を選ぶ                                                                                     | VICS経路探索<br>を選ぶ                                                                                                    | 「す る」<br>「しない」を選ぶ                                                                                 |
| C<br>S<br>に | 文字情報・図形情報を<br>(☞85ページ)        | E<br>表示する | ビーコンで受信した文字情報・図形情報を画面上に<br>自動表示する時間を設定する。<br>表示時間を過ぎると消去されます。                                        | ジョイスティックで選んで、<br>押して決定<br>メニュー画面を表示                                                               | 文字情報 / 図形情報 を選ぶ                                                                                                    | 「表示する( 10秒 )( 図形情報 )」<br>「表示する( 15秒 )( 文字情報 )」<br>「表示する( 20秒 )」<br>「表示しない」を選ぶ                     |
| 関<br>す<br>っ | 渋滞情報を表示する<br>(☞85ページ)         |           | 渋滞情報を受信したときに渋滞を示す矢印を地図<br>上にどのタイプで表示させるか設定する。                                                        |                                                                                                   | 渋滞情報を選ぶ                                                                                                    | 「渋滞・混雑・渋滞なし」<br>「渋滞・混雑・不明」<br>「渋滞・混雑」<br>「表示しない」を選ぶ                                               |
| る<br>設      | 情報マークを表示する<br>(☞88ページ)        | 事象・規制     | 事象・規制マークを地図上に表示する。                                                                                   |                                                                                                   | VICSマークを選ぶ                                                                                                    | 「表示する」<br>「表示しない」を選ぶ                                                                              |
| 定           |                               | 駐車場       | 駐車場マークを地図上に表示する。                                                                                     |                                                                                                   |                                                                                                    | 「表示する」<br>「表示しない」を選ぶ                                                                              |
|             | VICS情報受信時の案内方法を設定する           |           | 案内方法は、<br>「音 声」 :「()でVICS情報を受信しました」<br>と音声で案内します。<br>「ビープ音」 :「ピッ」の音で案内します。<br>「案内しない」: 受信時の案内は行いません。 |                                                                                                   | VICS受信案内<br>を選ぶ                                                                                                    | 「音 声」<br>「ビープ音」<br>「案内しない」を選ぶ                                                                     |
|             | 渋滞状況を自動表示する<br>(☞62ページ)       |           | VICS音声案内時に、ルート前方の渋滞状況を地図<br>表示する。(VICSオートスケール)                                                       |                                                                                                   | VICSオートスケールを選ぶ                                                                                                    | 「す る」<br>「しない」を選ぶ                                                                                 |
|             | FM文字多重放送を自動的に表示する<br>(☞92ページ) |           | 停車するとFM文字多重放送を自動表示する。<br>(FMインフォメーション)                                                               |                                                                                                   | FMインフォメーションを選ぶ                                                                                                    | 「自動表示する」<br>「自動表示しない」を選ぶ                                                                          |
|             | チューナー設定                       | ネット選局     | 受信状態によって放送局を自動的に切り替える。                                                                               |                                                                                                   | チューナー設定を選ぶ                                                                                                    | 「す る」<br>「しない」を選ぶ                                                                                 |

|             |                             |                                                                                                    |                        |                                                                                                    | (太字は工場出荷時の設定です。)                                                |
|-------------|-----------------------------|----------------------------------------------------------------------------------------------------|------------------------|----------------------------------------------------------------------------------------------------|-----------------------------------------------------------------|
|             | 設定項目                        | 内容                                                                                                    |                        | 操作                                                                                                    |                                                                 |
|             |                             |                                                                                                    | 1 ユーザー設定               | 1 システム設定1       ビーブ音       トークパック       ナ クパック       ナ クパック       ナ クパック       ナ クパック       ナ クパック       ナ クパック       ナ クパック       オ マ       オ マーブニング       株 準       メニュー音楽       東江画面       日勤表示       11 10日 10日 10日 10日 10日 10日 10日 10日 10日 1 | 1ビープ音<br>「「〇N町」<br>操作時のビープ音を設定します。<br>・<br>・<br>で項目を選択 @ で決定します |
| シ<br>ス      | ビープ音を設定する                   | リモコン操作時に出るビープ音のON(出す)/<br>OFF(出さない)を設定する。                                                                    | システム設定を選ぶ              | ● ビルベージを表示<br>ビープ音 を選ぶ                                                                                                    | 「O N」<br>「OFF」を選ぶ                                               |
| テ<br>ム      | トークバック音声を設定する               | ルート案内・VICS案内以外の音声案内をする/<br>しないを設定する。                                                                         | ジョイスティックで選んで、<br>押して決定 | トークバックを選ぶ                                                                                                    | 「す る」<br>「しない」を選ぶ                                               |
| に関          | ナビミュートを設定する                 | 音声案内中に、パナソニック製カーオーディオの<br>音声を出さないように設定する。<br>(ナビミュートコードを接続してください。☞取付説明書)                                     | メニュー画面を表示              | ナビミュートを選ぶ                                                                                                    | 「す る」<br>「しない」を選ぶ                                               |
| す<br>る<br>い | オープニング画面を設定する<br>(☞132ページ)  | HDDに保存した画像データをオープニング画面と<br>して利用する。                                                                           |                        | オープニングを選ぶ                                                                                                    | オープニング画面の画像を<br>設定する                                            |
| 定           | メニュー画面の背景を設定する<br>(☞132ページ) | HDDに保存した画像データをメニュー画面の背景<br>として利用する。                                                                          |                        | メニュー背景を選ぶ                                                                                                    | メニュー画面の背景の画像を<br>設定する                                           |
|             | 音声割り込みを設定する                 | 音楽データ再生中に、ナビゲーションの音声案内<br>をする/しないを設定する。<br>「する」に設定すると、拡大図が表示されたときに、<br>音楽再生が一時停止します。拡大図が消去されると、<br>再生が始まります。 |                        | 音声割込を選ぶ                                                                                                    | 「す る」<br>「しない」を選ぶ                                               |
|             | 再生画面を設定する                   | ナビゲーションの現在地画面に音楽データ再生画面<br>(再生情報)を自動表示する。                                                                    |                        | 再生画面を選ぶ                                                                                                    | 「自動表示」(約10秒間表示)<br>「表示する」(常時表示)<br>「表示しない」を選ぶ                   |
|             | 画面を昼/夜で切り替える                | 昼夜画面の切り替え方法を選ぶ。                                                                                              |                        | 昼夜切替を選ぶ                                                                                                    | 「スモールランプ」<br>「時 刻」を選ぶ                                           |
|             | マップマッチングを設定する               | マップマッチングを設定する。<br>通常は「する」に設定してください。                                                                          |                        | <b>マップマッチング</b> を選ぶ                                                                                                    | 「す る」<br>「しない」を選ぶ                                               |

# 利用に応じた設定に変える(システムに関する設定)ユーザー設定

|        |                                 |                                                                |                                                                                                    |                                                                                                    | (太字は工場出荷時の設定です。)                           |
|--------|---------------------------------|----------------------------------------------------------------|----------------------------------------------------------------------------------------------------|----------------------------------------------------------------------------------------------------|--------------------------------------------|
|        | 設定項目                            | 内容                                                             |                                                                                                    | 操作                                                                                                    |                                            |
|        |                                 |                                                                | 1     -ガー設定       単図表示設定     単図表示設定       日本家内設定     システム設定       システム設定     システム設定       ①: で項目を: 御沢 @ で決定します | 1     システム設定2       「なび踏」たい500*     する       マグマ550*     する       単連結車に依放り     日数話定       30 ジャイロ     する       車店舗指的空     申禮       小型車両     車高       北田 ビロロ ビロロ ビロロ ビロロ につこ についたのにのます。 2005       ()     ()       ごの ビロロ ビロロ ビロロ ビロロ ビロロ ビロロ ビロロ ビロロ ビロロ ビロ |                                            |
| シ      | 車速補正係数を設定する                     | 車速補正係数を、自動または手動に設定する。                                          | システム設定を選ぶ                                                                                                    | 車速補正係数を選ぶ                                                                                                    | 「自動設定」<br>「手動設定」を選ぶ                        |
| ステ     |                                 | 通常は、「自動」に設定してください。                                             |                                                                                                    |                                                                                                    | 「手動設定」を選んだ場合は、<br>車速補正係数を入力する              |
| ムに     | ジャイロセンサーを設定する                   | ジャイロセンサーからの情報を考慮したマップマッ<br>チングをする。                             | <ul> <li>ジョイスティックで選んで、</li> <li>押して決定</li> <li>メニュー画面を表示</li> </ul>                                            | を選ぶ                                                                                                    | 「す る」<br>「しない」を選ぶ                          |
| 関      |                                 | 通常は「する」に設定してください。                                              |                                                                                                    |                                                                                                    |                                            |
| する     | 車両情報を設定する                       | 車種・車高の情報をもとに、条件に合った駐車場を<br>検索する。また、VICS情報と参照し、交通情報作<br>成に役立てる。 |                                                                                                    | 車両情報設定を選ぶ                                                                                                    | 車両の種類と車高を選ぶ                                |
| 設<br>定 | 画面位置を調整する<br>(☞18ページ)           | 画面の位置が気になる場合に調整する。<br>通常、この操作は必要ありません。                         |                                                                                                    | 画面位置調整を選ぶ                                                                                                    | 画面位置を調整する                                  |
|        | カメラ入力を設定する                      | 車載用カメラを接続する/しないを設定する。                                          |                                                                                                    | カメラ入力を選ぶ                                                                                                    | 「す る」<br>「しない」を選ぶ                          |
|        | FMラジオへ送信する周波数を<br>設定する(☞116ページ) | 本機の音声(音楽データなど)をFMラジオへ送信<br>する。                                 | -                                                                                                    | FMトランスミッターを選ぶ                                                                                                    | 「す る」<br>(周波数:76.0MHz~78.4MHz)<br>「しない」を選ぶ |
|        | お気に入りジャンルを設定する                  | 検索によく使うジャンルを「お気に入りジャンル」と<br>してまとめて、ジャンル検索や周辺検索のときに役立<br>てる。    |                                                                                                    | お気に入りジャンルを選ぶ                                                                                                    | ジャンルを選ぶ<br>ジャンル一覧表( ☞168ページ)               |

## → → 利用に応じた設定に変える

|         |                            | 1                                                                          |                                    |           | (太子は上场山何時の設定です。         |  |  |
|---------|----------------------------|----------------------------------------------------------------------------|------------------------------------|-----------|-------------------------|--|--|
|         | 設 定 項 目                    | 内容                                                                         | 操作                                 |           |                         |  |  |
|         |                            |                                                                            | 2                                  | 3         | <ul> <li></li></ul>     |  |  |
| システ     | 警告画面表示を設定する                | 本機の電源を入れたとき、警告画面を表示する/<br>しないを設定する。<br>通常は「表示する」のまま、お使いください。               | <u>システム設定</u> を選ぶ<br>ジョイスティックで選んで、 | 警告表示画面を選ぶ | 「表示する」<br>「表示しない」を選ぶ    |  |  |
| ムに関する設定 | 本機の内容を購入時(工場出荷時)<br>の状態に戻す | 登録ポイントなどの情報や、ハードディスクに保<br>存したデータ(画像、音楽データなど)がすべて消<br>去される。十分確認のうえ、行ってください。 | 押して決定<br>メニュー画面を表示                 | システムの初期化  | 「初期化する」<br>「前の画面に戻る」を選ぶ |  |  |

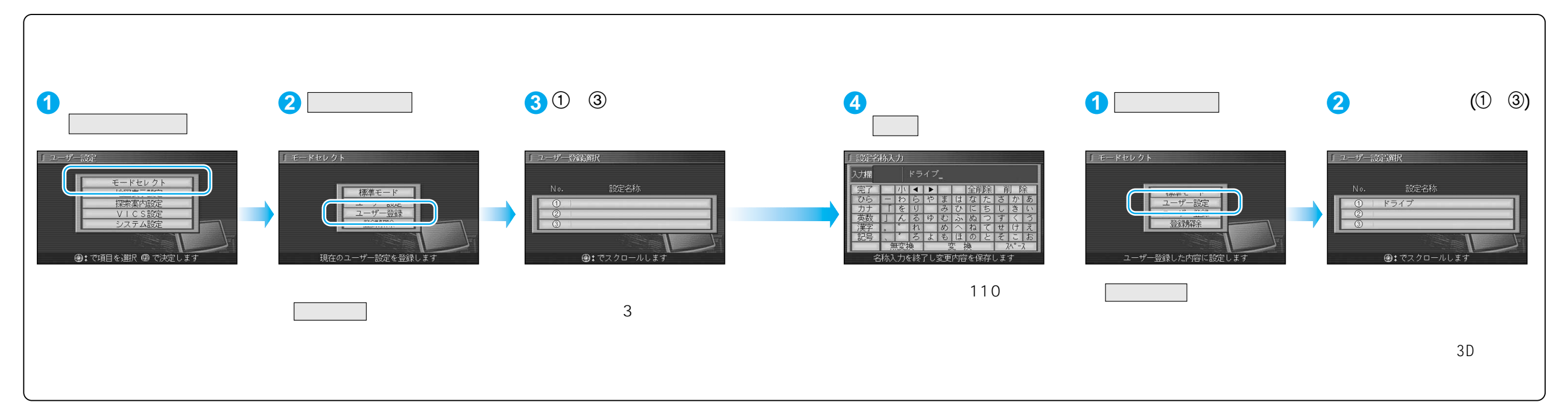

(太字は工場出荷時の設定です。)

## →→ 利用に応じた設定に変える

#### ユーザー設定一覧表

|    | ユーザー設定           | 標準モード              | 1        | 2  | 3 | ページ    |                                         | ユーザー設定        | 標準モード      | 1 | 2 | 3 | ページ |
|----|------------------|--------------------|----------|----|---|--------|-----------------------------------------|---------------|------------|---|---|---|-----|
|    | ハイウェイマップ 都市間高速   | ハイウェイサテライト         |          |    |   |        |                                         | VICS経路探索      | する         |   |   |   |     |
|    | 都市内高速            | 都市高マップ             |          |    |   |        |                                         | <br>文字情報      | 表示する(15秒)  |   |   |   |     |
|    | フロントワイド表示 ノースアップ | プ センター             |          |    |   | -      |                                         |               | 表示する(10秒)  |   |   |   |     |
|    | ヘディングアップ         | プ<br>フロントワイド       |          |    |   | -      |                                         |               | 渋滞・混雑・不明   |   |   |   | -   |
|    | スクロールモード         | 3 D                |          |    |   |        | Ċ                                       | VICSマーク 事象・規制 | 表示する       |   |   |   | -   |
| 拁  |                  | リニア                | 1        |    |   | 94     | S                                       | 駐車場           | 表示する       |   |   |   | 102 |
| 図  |                  | 中間                 | 1        |    |   |        | VICS受信案内                                | ビープ音          |            |   |   | - |     |
| 表  | 夜                | 中間                 | 1        |    |   |        | VICSオートスケール                             | しない           |            |   |   | - |     |
| 小  | カラー選択    昼       | クリア                | 1        |    |   |        |                                         | FMインフォメーション   | 自動表示する     |   |   |   | -   |
| 定  | 夜                | ディマー               | 1        |    |   |        | <br>  「チ                                | チューナー設定 ネット選局 | する         |   |   |   | -   |
|    | 抜け道              | 表示する               |          |    |   |        |                                         | ビープ音          | ON         |   |   |   |     |
|    | 走行軌跡             | 表示する               |          |    |   |        |                                         | トークバック        | する         |   |   |   | -   |
|    | ドライブスポットガイド      | ブスポットガイド 自動表示する 96 |          | 96 |   | ナビミュート | する                                      |               |            |   |   |   |     |
|    | ランドマークセレクト       | (前の設定値のまま)         |          |    |   |        |                                         | オープニング        | 標準         |   |   |   |     |
|    | ランドマークカスタマイズ     | _                  |          |    |   |        |                                         | メニュー背景        | 標準         |   |   |   | 104 |
|    | オートリルート          | する                 |          |    |   | 音声割込   | しない                                     |               |            |   |   |   |     |
|    | 細街路探索            | する                 |          |    |   |        |                                         | 再生画面          | 自動表示       |   |   |   |     |
|    | インテリジェントルート      | する                 |          |    |   |        |                                         | 昼夜切替          | スモールランプ    |   |   |   |     |
|    | 横付け探索            | する                 |          |    |   |        | マップマッチング                                | (前の設定値のまま)    |            |   |   |   |     |
|    | 曜日時間規制           | する                 |          |    |   |        |                                         | 車速補正係数        | (前の設定値のまま) |   |   |   |     |
|    | 高速道路優先設定         | 標準                 |          |    |   | 98     | F                                       | 3Dジャイロ        | (前の設定値のまま) |   |   |   |     |
|    | 新旧ルート比較          | する                 |          |    |   |        | 山                                       | 車両情報設定        | (前の設定値のまま) |   |   |   | -   |
|    | カーブ案内            | する                 |          |    |   |        | 一一一一一一一一一一一一一一一一一一一一一一一一一一一一一一一一一一一一一一一 | 画面位置調整        | X:0、Y:0    |   |   |   | 106 |
|    | 分岐名称案内           | する                 |          |    |   |        |                                         | カメラ入力         | しない        |   |   |   | -   |
|    | ハイウェイ分岐案内        | 表示する               |          |    |   |        |                                         | FMトランスミッター    | する/76.0MHz |   |   |   | -   |
|    | ハイウェイ入口案内        | 表示する               |          |    |   |        |                                         | お気に入りジャンル     | (前の設定値のまま) |   |   |   |     |
| 探索 | ETC拡大図           | 表示しない              | ļ        |    |   | -      |                                         | 警告表示画面        | 表示する       |   |   |   | -   |
| •  | 一般道拡大図 交差点拡大図    | 表示する               | <br>     |    |   |        |                                         | システムの初期化      | -          |   |   |   | 108 |
| 案  | レーンガイド           | 表示する               | <br>     |    |   |        |                                         |               |            |   |   |   |     |
| 八  | ルートガイド表示         | しない                |          |    |   |        |                                         |               |            |   |   |   |     |
| 定  | ルートスクロール         | しない                |          |    |   |        |                                         |               |            |   |   |   |     |
|    | 残距離表示            | │ 経由地              |          |    |   | 100    |                                         |               |            |   |   |   |     |
|    | 目的地方向直線          | 表示しない              |          |    |   |        |                                         |               |            |   |   |   |     |
|    | 到着予想時刻 <br>      | 自動                 |          |    |   |        |                                         |               |            |   |   |   |     |
|    | 方面看板             | │ 表示する             |          |    |   |        |                                         |               |            |   |   |   |     |
|    | レーン看板            | 表示する               | <b> </b> |    |   | -      |                                         |               |            |   |   |   |     |
|    |                  |                    |          |    |   |        |                                         |               |            |   |   |   |     |

# テレビを見る

### FMトランスミッターを設定すると、テレビの音声を車載のFMラジオで聞くことができます。

「NAVI/TV」側でご使用ください。

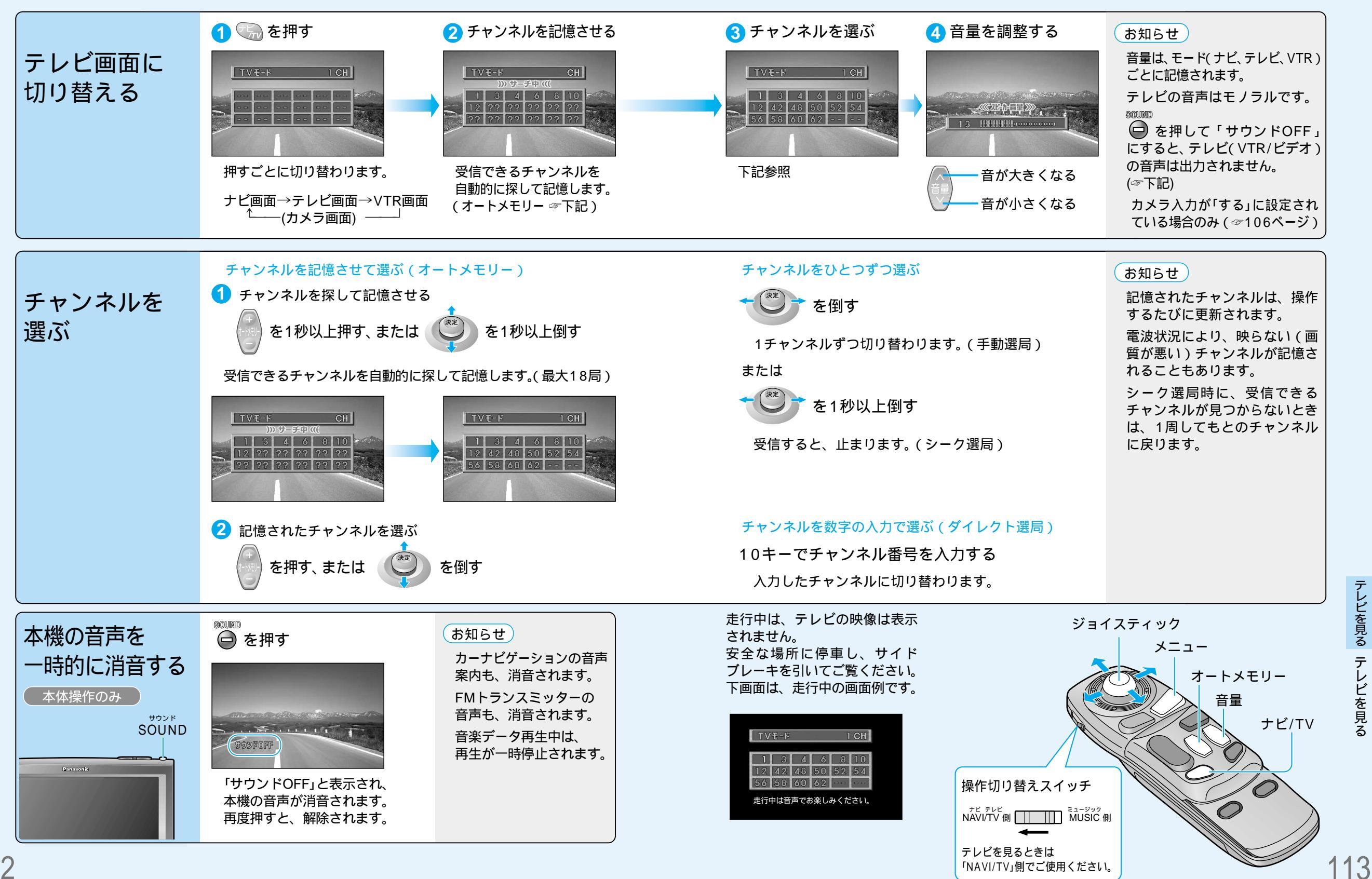

走行中は、テレビの映像を見ることが

できません。

## テレビを見る

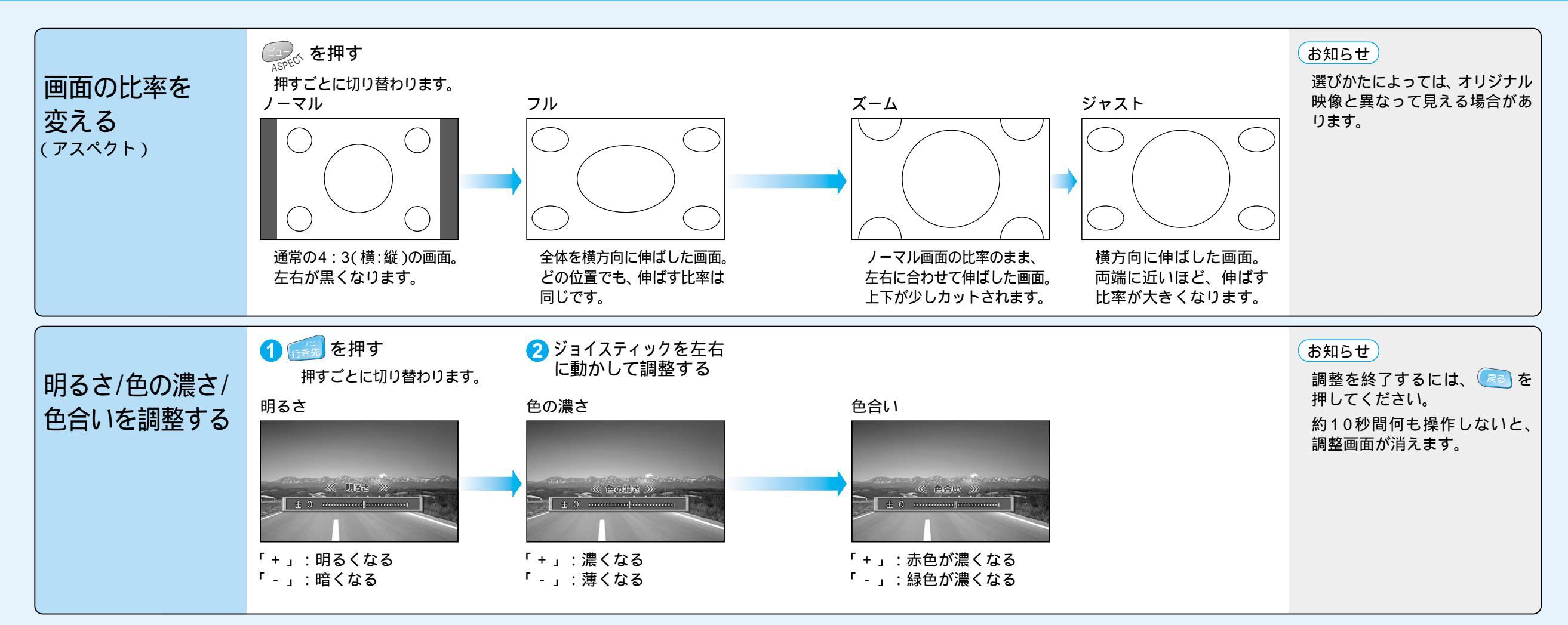

営利目的、または公衆に視聴させることを目的として画面の圧縮・引き伸ばしなどを行うと、 著作権法上で保護されている著作者の権利を侵害する恐れがあります。

ワイドでない通常(4:3)の映像をフル・ズーム・ジャストなどで画面いっぱいに拡大すると、 周辺の画像が一部見えなくなったり変形したりします。制作者の意図を尊重したオリジナル映 像は、ノーマルでご覧ください。

ジョイスティック メニュー ビュー 戻る テレビを見るテレビを見る

# 他の機器と接続して使う

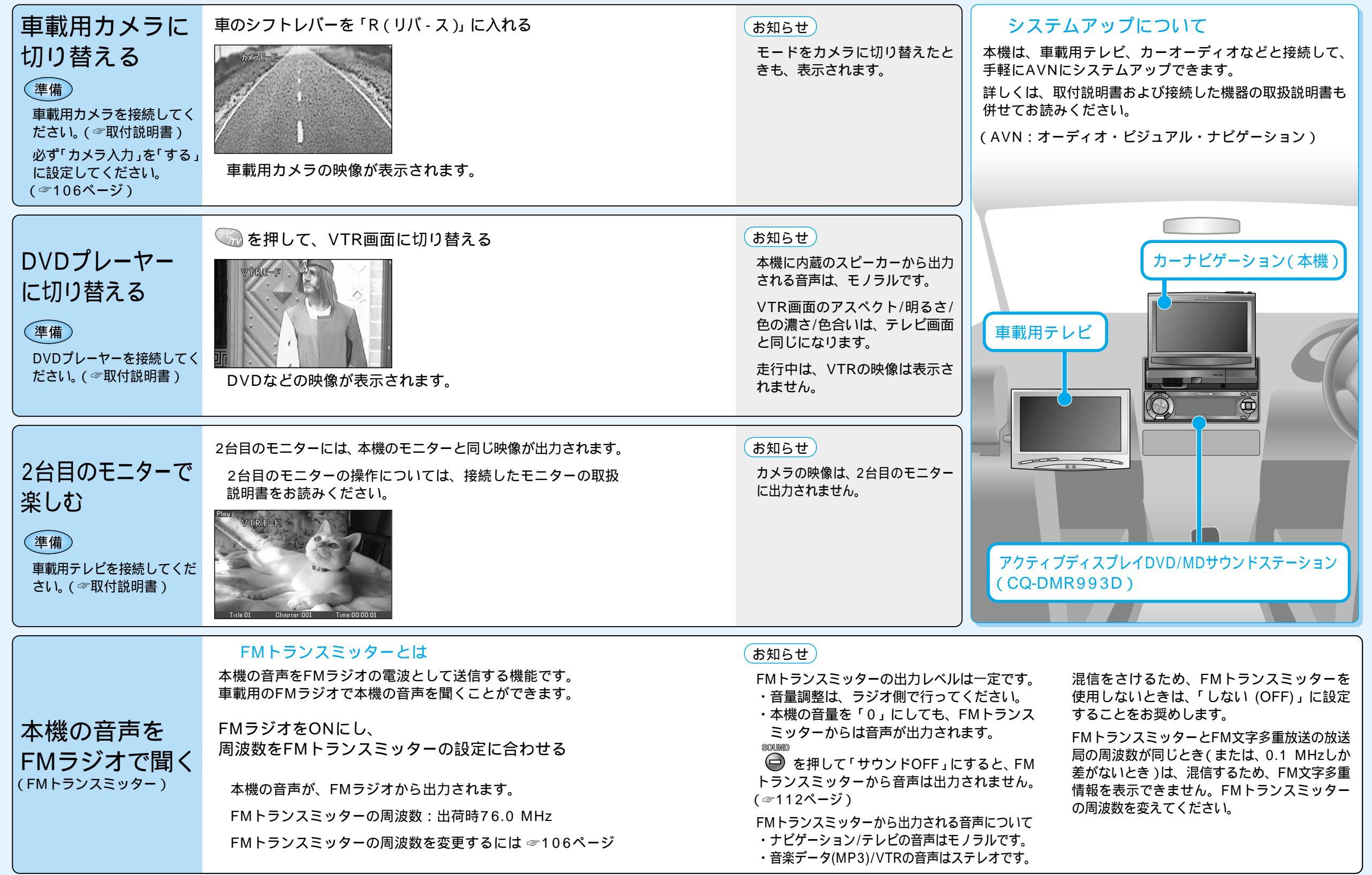

# SDメモリーカードを使う

#### SDメモリーカード (別売) について

データを記録するためのカードで、SDオーディオや動画ファ イルの記録媒体として、よく用いられています。

本機では、必ず容量128 MB以下のものをお使いください。

本機では、マルチメディアカードやスマートメディアを使

| P | SDメモリーカード( 推奨品 )  |
|---|-------------------|
|   | 容量 品番 (Panasonic) |
| ٦ | 8 MB : RP-SD008   |
|   | 16 MB : RP-SD016  |
|   | 32 MB : RP-SD032  |
|   | 64 MB : RP-SD064  |
|   | 128 MB: RP-SD128  |

#### お知らせ

12 cm CD1枚をMP3ファイルに変換すると、約64 MBになります。 音楽データを保存するには、64~128 MBのSDメモリーカードをお使いになる事をお奨めします。

#### 大切なデータを保護するために

うことはできません。

読み込み専用で使用するときは、書き込み禁止スイッチを ロック側(LOCK)にすることをお奨めします。

通常使用するときは、書き込みができるようにロックを解除してください。 メモスペースに文字を書くときは、フェルトペン(油性)

をお使いください。鉛筆やボールペンを使うと、カードに損傷を与えたり、データが破壊されたりすることがあります。

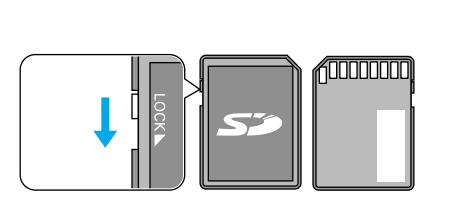

#### 本機では、SDメモリーカードを使って以下のことができます

登録ポイント・ルート設定メモリー・軌跡メモリー・ドライブルートの保存 万一のときのために、これらのデータのバックアップをとっておくことができます。

#### 地図画面の保存

本機の地図画面をSDメモリーカードに保存して、パソコンやPDA(ザウルスなど)で見る ことができます。(ザウルス:シャープ株式会社製のパーソナルモバイルツール)

パソコンで作成したカスタムデータの保存

JPEG形式の画像データを、壁紙(オープニング画像、メニュー背景)として使うことができます。  $x = \sqrt{r}$ パー マップル デジタル パソコンソフト「Super Mapple・Digital」の検索用データを利用して、施設を検索できます。

#### 音楽データの保存

音楽データ(MP3)をHDDに保存して、再生することができます。

#### ランドマーク情報データの更新

HD-naviダウンロードサイトからパソコンにダウンロードしたランドマーク情報データを本機に インストールして、ランドマーク情報データの更新ができます。

#### お知らせ

パソコンを使ってデータのやり取りをするには、パソコン、SDメモリーカードリーダーライター (PCカードアダプター:BN-SDAAP3/USBリーダーライター:BN-SDCAP3)が別途必要です。 各機器との相性により、パソコンで初期化したSDメモリーカードが本機では正しく認識されない場合 があります。そのときは、本機で初期化してください。(☞134ページ)

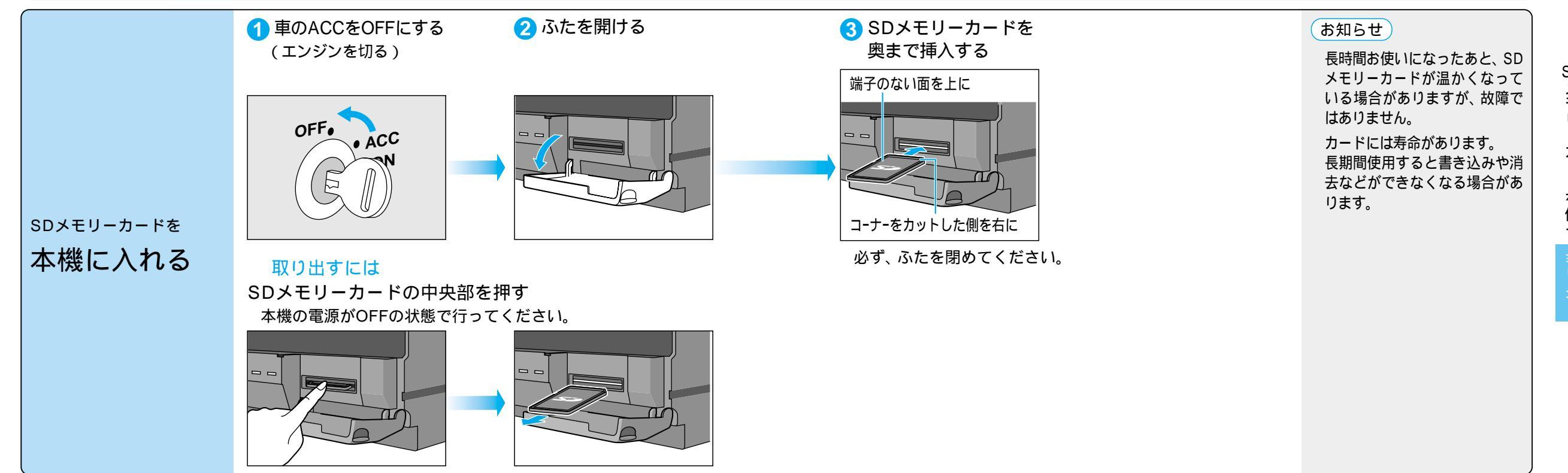

# HDDからSD**メモリーカードに保存**する

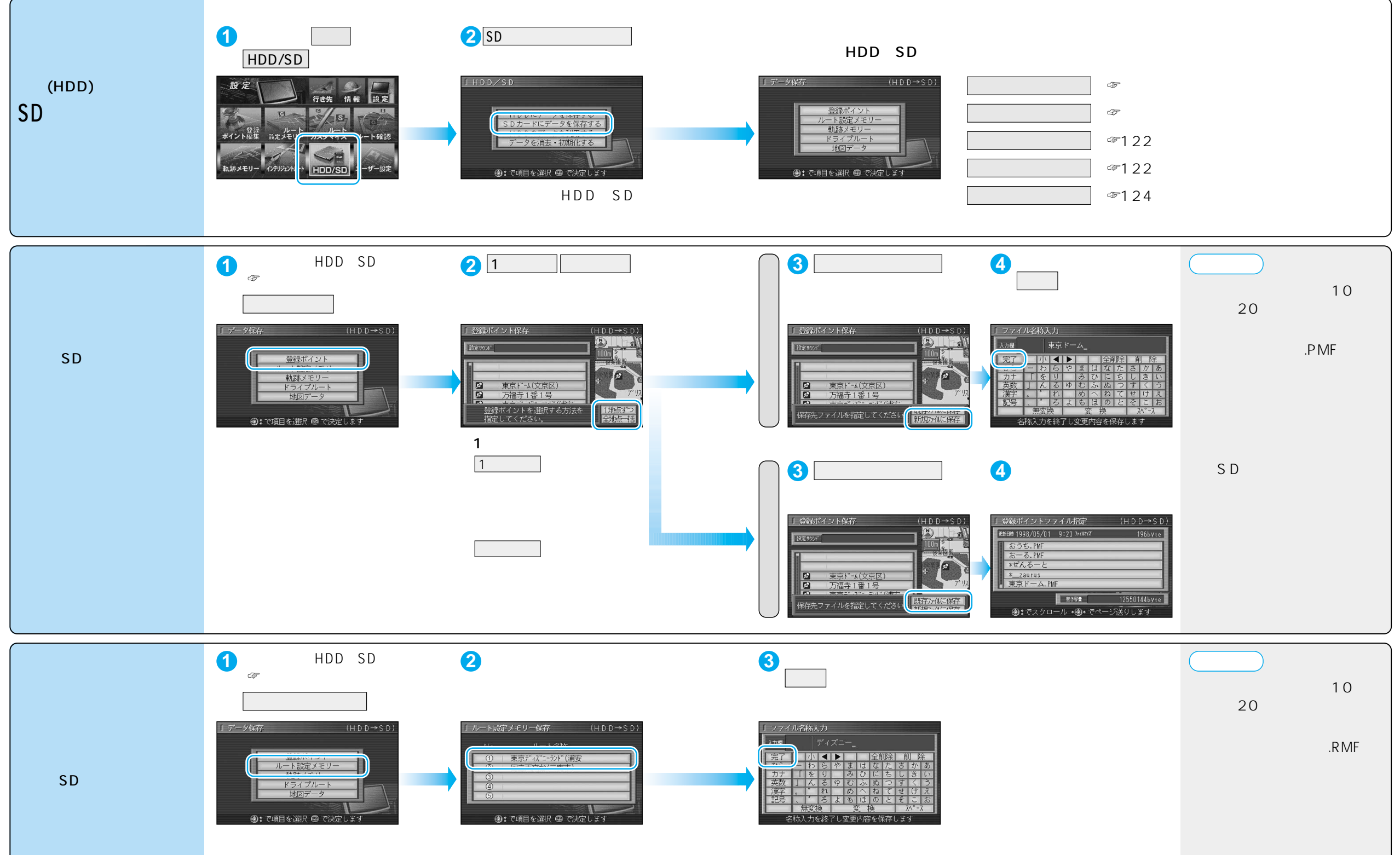

#### SDメモリーカードにデータを書き込んでいるときに、 車のACCをOFFにしないでください。

## HDDからSDメモリーカードに保存する

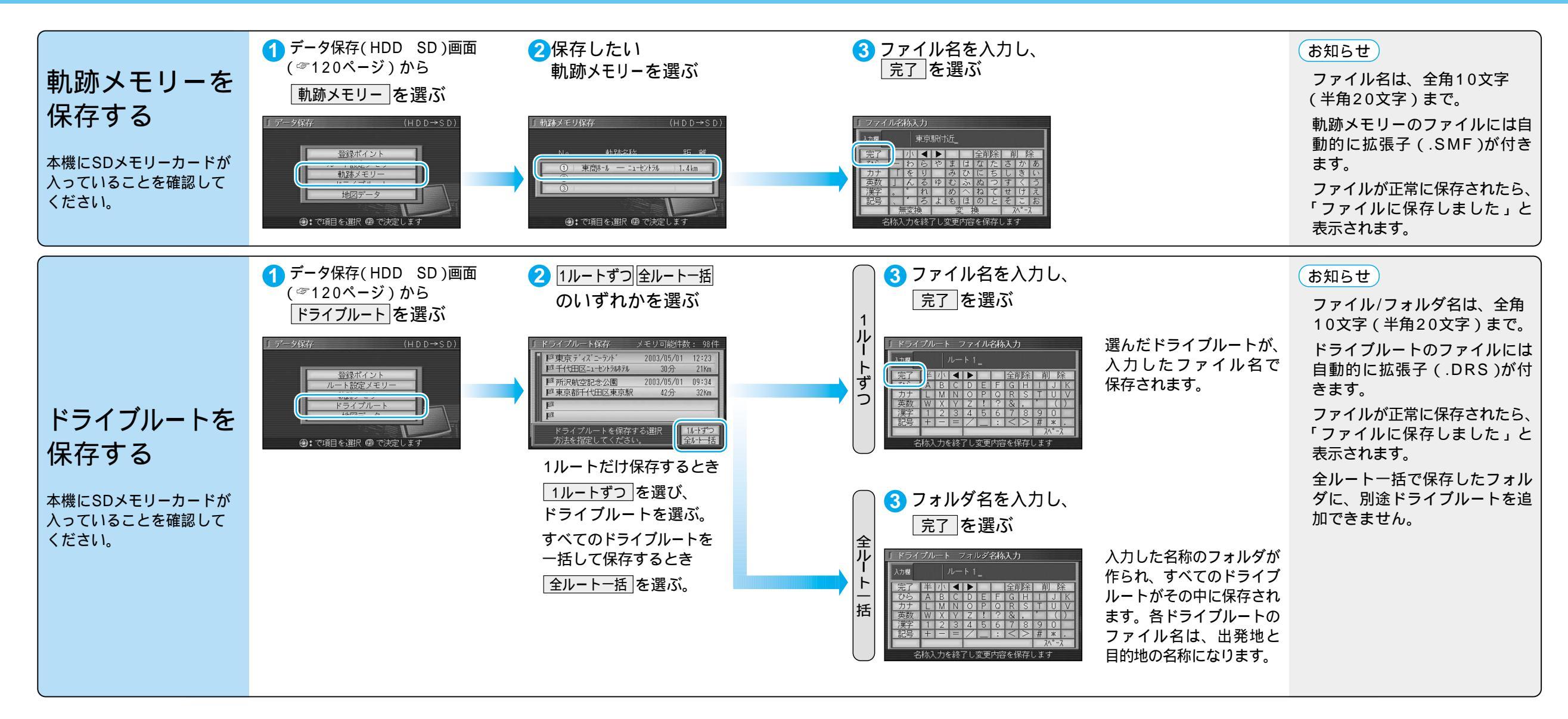

## HDDからSDメモリーカードに保存する

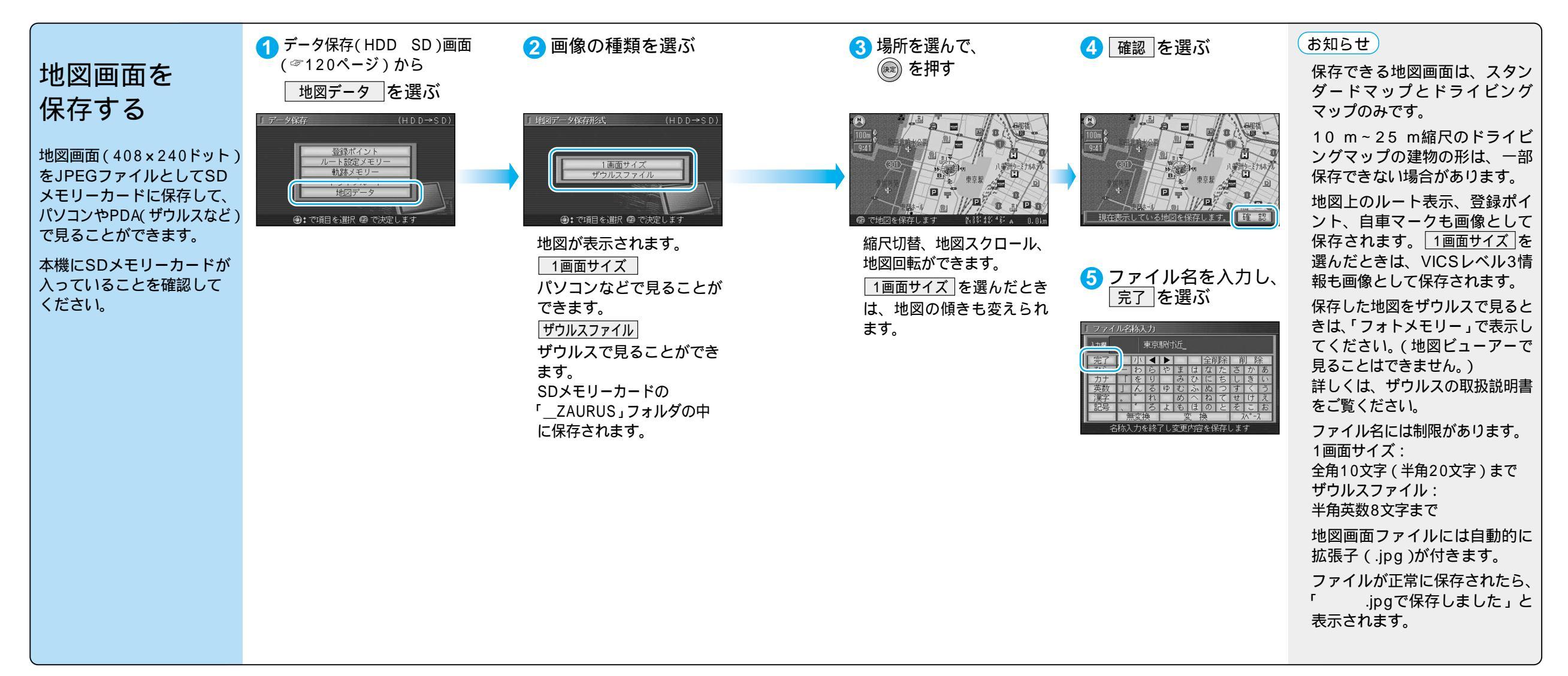

# SD**メモリーカード**からHDDに保存する

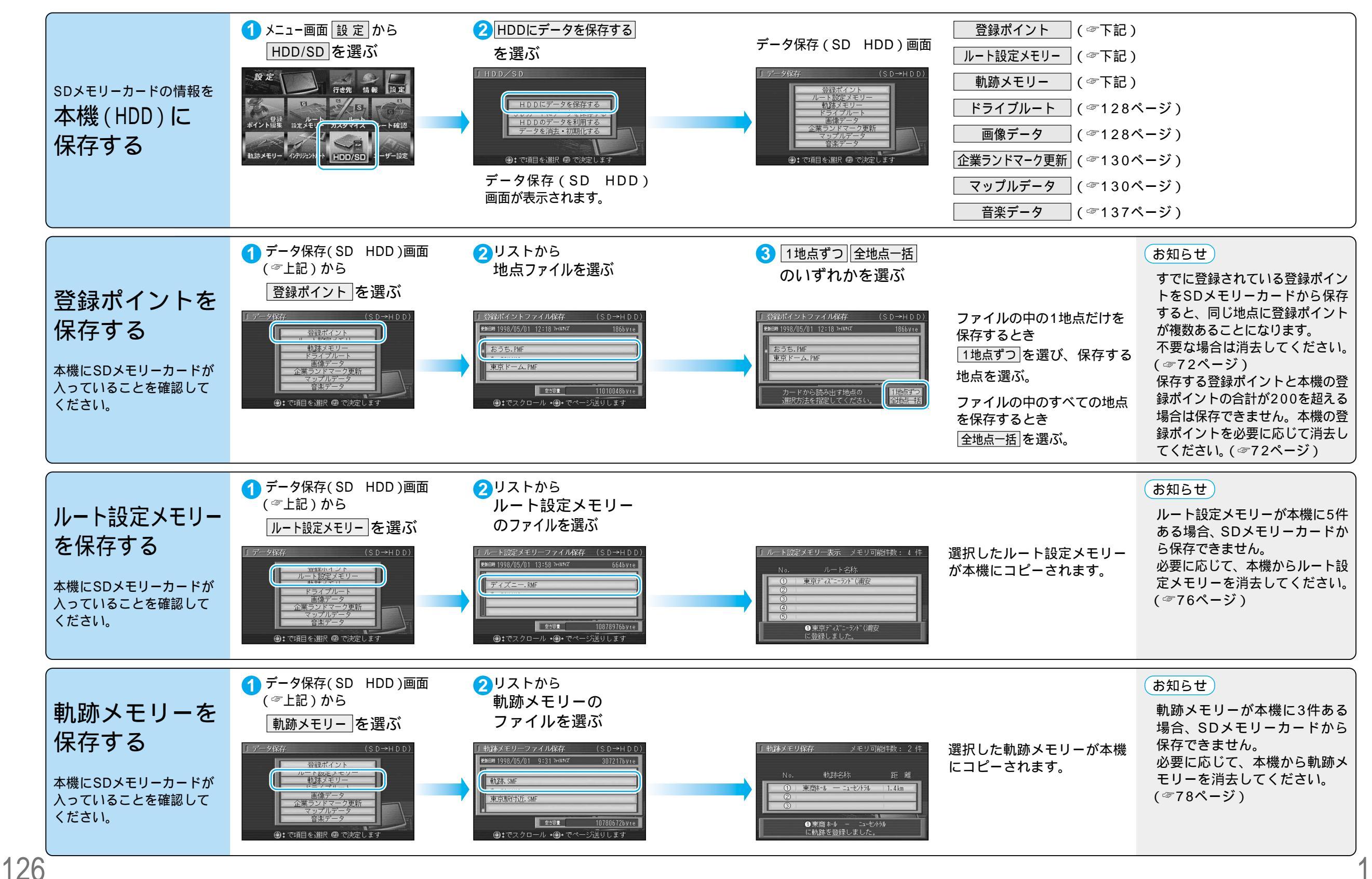

## SDメモリーカードからHDDに保存する

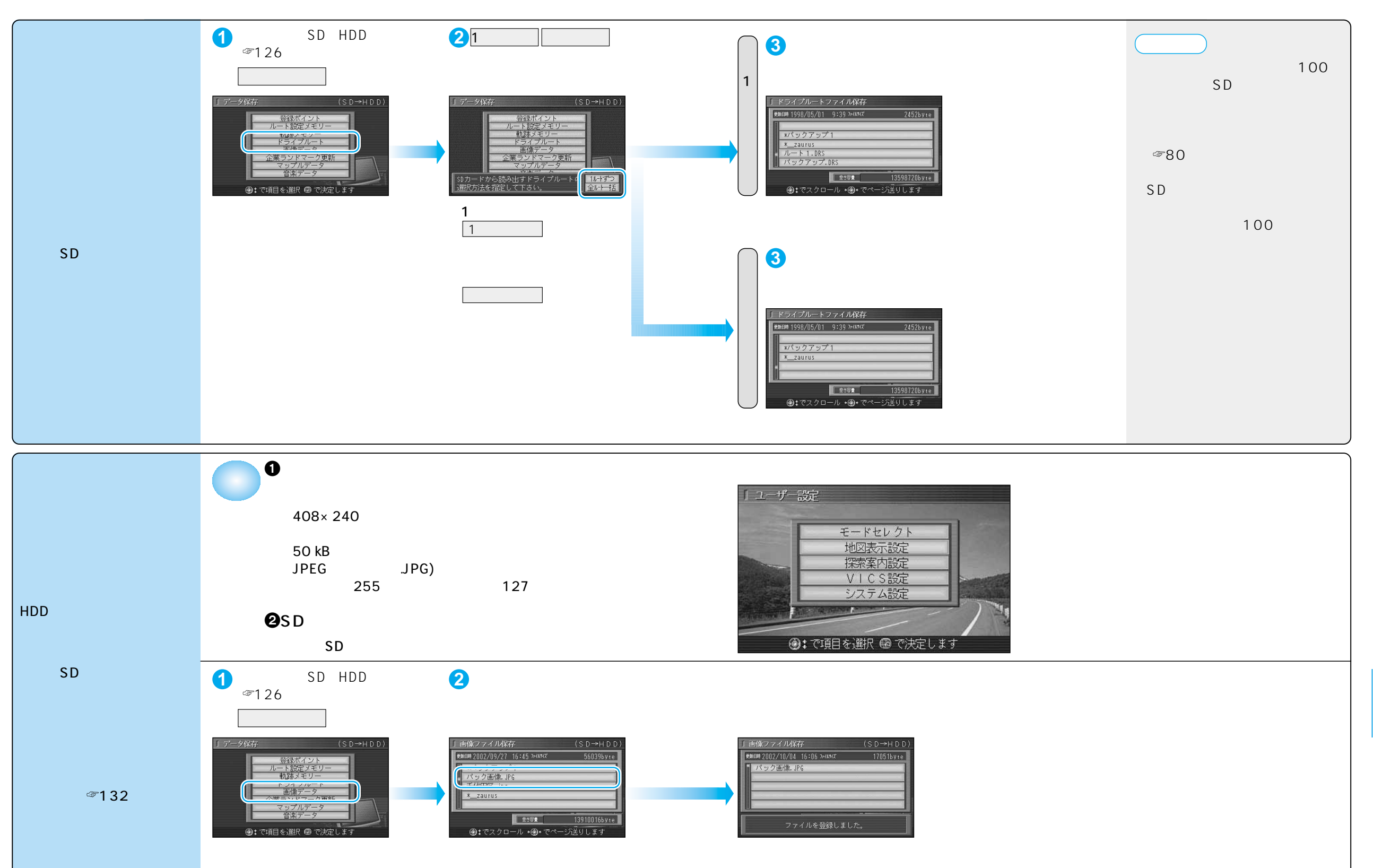

## SDメモリーカードからHDDに保存する

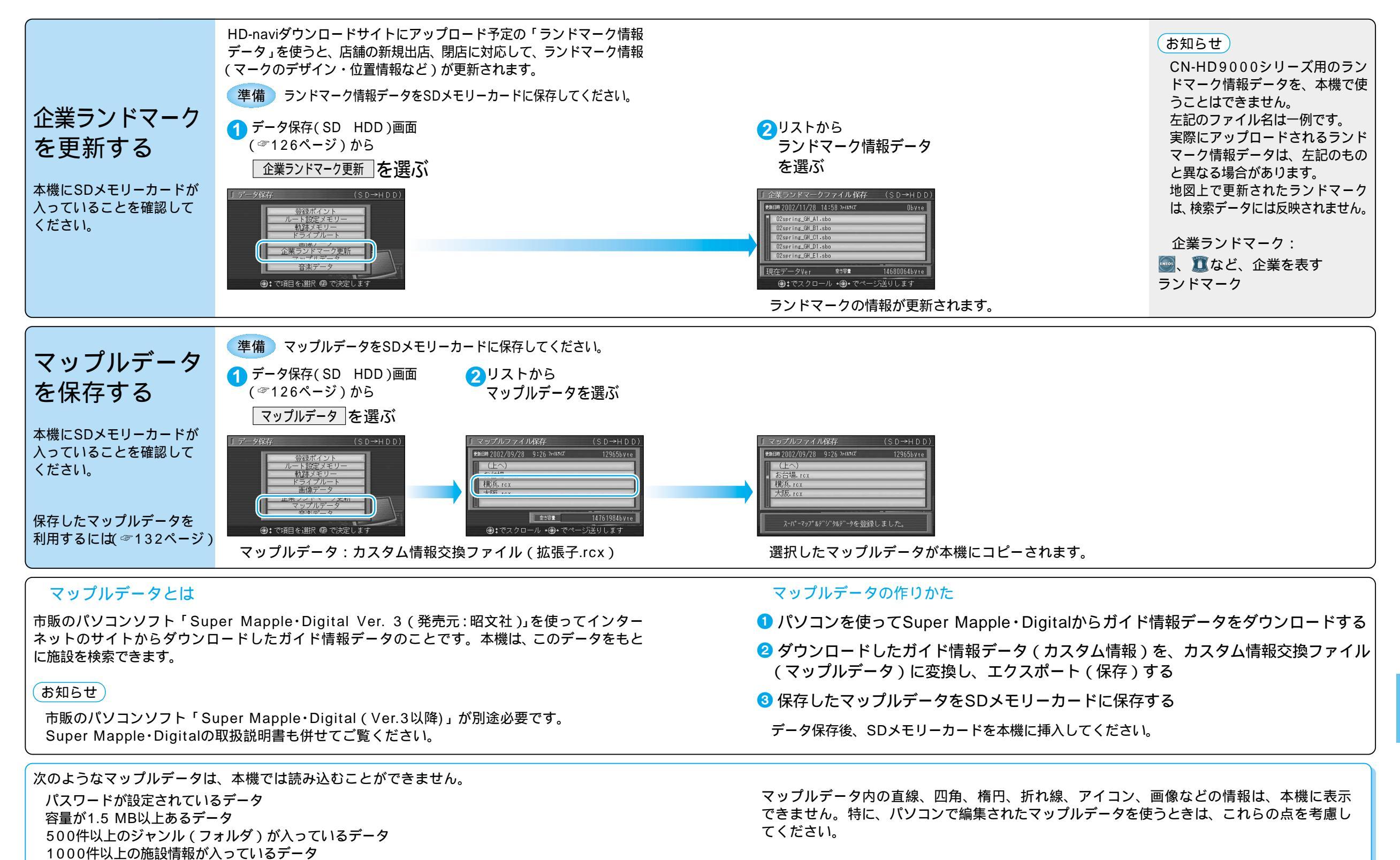

# HDDに保存したデータを利用する

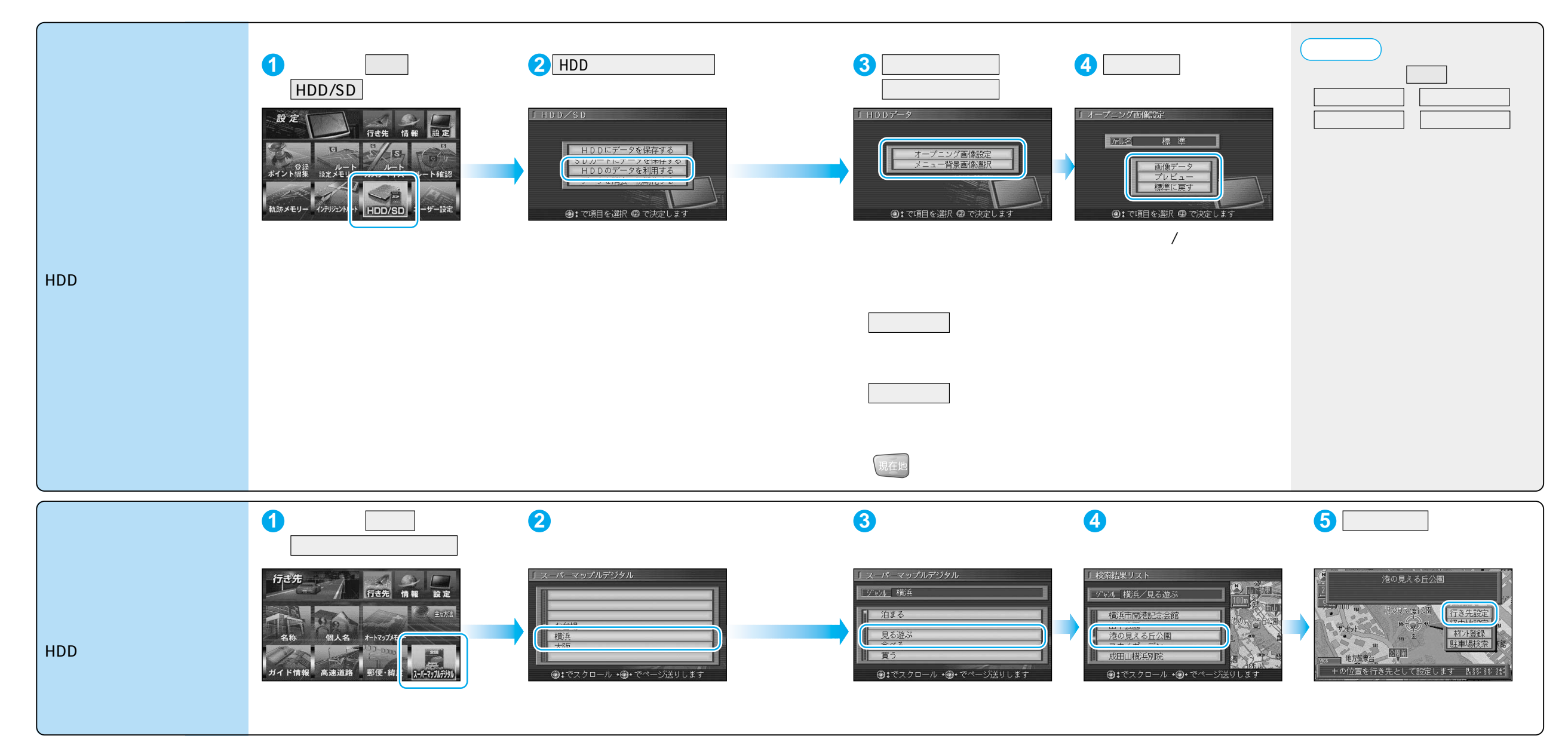

# データを消去・初期化する

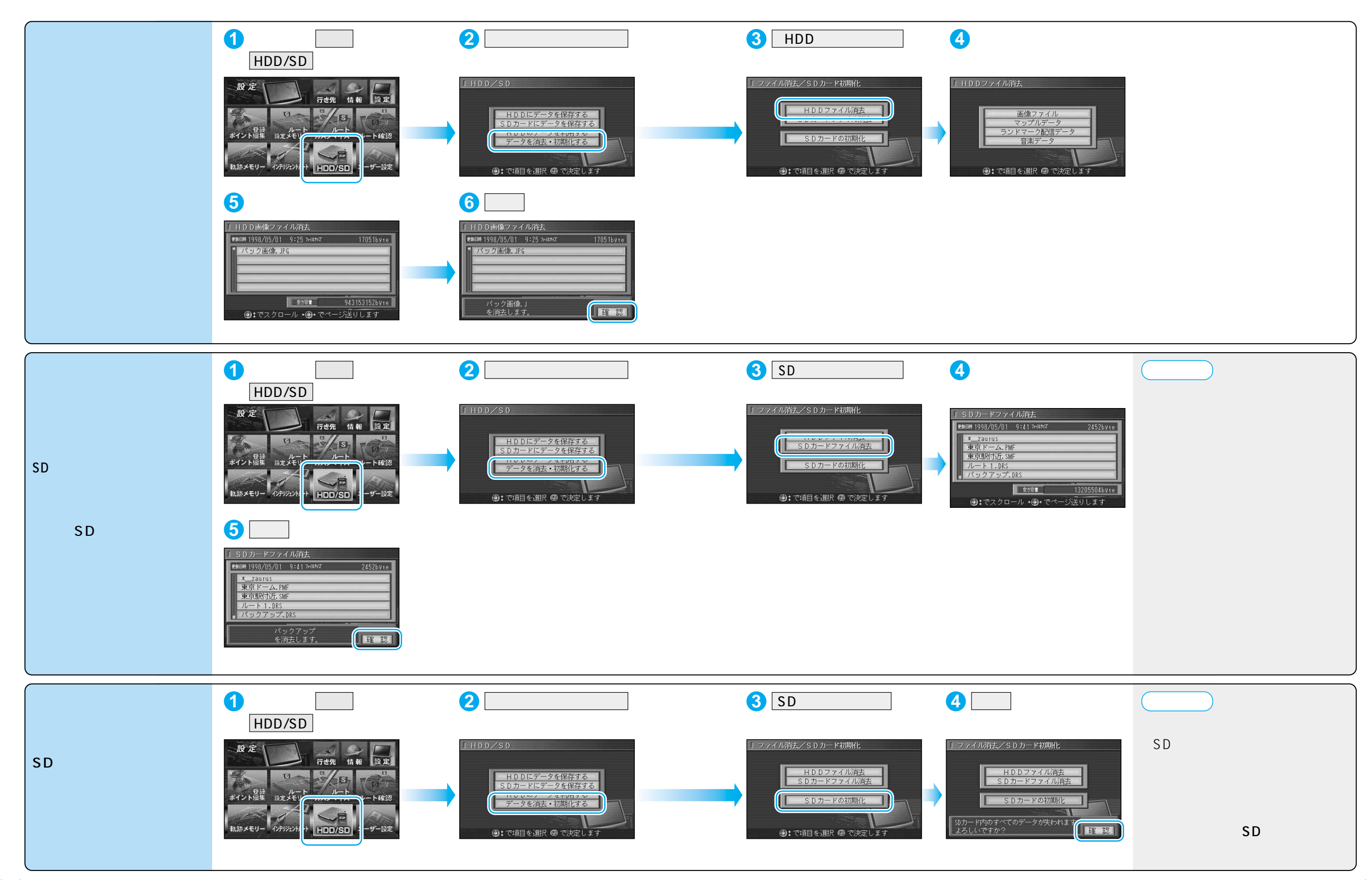

#### MP3(エムピースリー)とは

MPEG 1 Audio Layer3の略称。MPEGはビデオCDなどに採用されている映像圧縮規格です。MP3は、 MPEGの音声に関する規格に含まれる音声圧縮方式のひとつで、人間の耳に聞こえない範囲の音や大きい音に 埋もれて聞き取れない音を削る処理などにより、音質を保ったまま小さなファイルに圧縮することができます。

MPEG2 Audio Layer 3 LSF、MP3i、MP3 PROは、本機で再生できません。 WMA形式の音楽ファイルは、本機で再生できません。

音楽データをMP3ファイルにエンコード(変換)するときは
 サンプリング周波数 :「44.1 kHz」に設定してください。
 ビットレート :「128 kbps以上」の「固定」に設定してください。 推奨
 可変ビットレート(VBR)で記録されたファイルは、再生できません。
 再生時の音質は、使用したエンコーダソフトやビットレートなどの設定によって異なります。

MP3ファイルには、必ず拡張子「.MP3」を付けてください 「.MP3」以外の拡張子を付けた場合や拡張子を付けなかった場合は、ファイルを本機に保存できません。

MP3ファイル以外のデータには、拡張子「.MP3」を付けないでください MP3ファイル以外のデータに拡張子「.MP3」を付けて本機に保存しても、本機では再生できません。

#### プレイリスト機能には対応しておりません

詳しくは、エンコーダソフトの説明書をご覧ください。

本機では、ファイル/フォルダを50音順に並べ替えて再生されます。 ファイル名/フォルダ名の頭に「01」~「99」などと入力することで、順番を設定できます。

#### ファイル数/フォルダ数/容量の制限について

フォルダの階層数 :8階層

ファイル/フォルダ数 : 1フォルダにつき、ファイルとフォルダの合計が99まで 容量 :約900MBまで(1曲4.5 MB として、約200曲)

ビットレート128 kbps、サンプリング周波数44.1 kHzでエンコード した場合の、おおよその目安です。

#### 文字の表示上の制限について

対応文字形式 : JIS形式(漢字は第1水準まで) ファイル名/フォルダ名 : 半角26文字(全角13文字)まで(拡張子含まず) ID3 Tag : アルバム名/タイトル名/アーティスト名それぞれ半角30文字(全角15文字)まで

#### ID3 Tagについて

本機では、ID3 Tag Ver.1.x、ID3 Tag Ver. 2.xに対応しています。 アルバム名 / タイトル名 / アーティスト名を表示できます。

#### 著作権について

音楽などの著作物を個人的に楽しむ場合などを除き、著作権利者の許諾を得ないで複製(録音) 配付、配信することは著作権法で禁止されています。十分ご注意ください。

#### お知らせ

本機にはMP3エンコーダソフトは付属されておりません。 フォルダの中にMP3ファイルがない場合でも、本機ではひとつのフォルダとして数えます。 使用したSDメモリーカードリーダー/ライターの相性によって正常に再生されなかったり、 正しく表示されない場合があります。 使用したエンコーダソフトの種類やバージョンによっては、本機で再生できない場合があります。

#### 音楽データ階層構造(概念図)

本機は、音楽データ(MP3ファイル)を、 フォルダ(階層)にまとめて保存できます。 保存された音楽データは、右図のような順番 で再生されます。

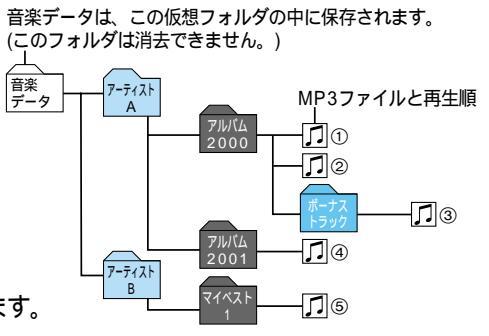

**1** 4

ミュージックリスト(再生順)は、50音順に並び替わります。

音楽データの保存について

#### 新しいフォルダを作るには

ファイルなどが何も入っていない フォルダを本機に保存する。

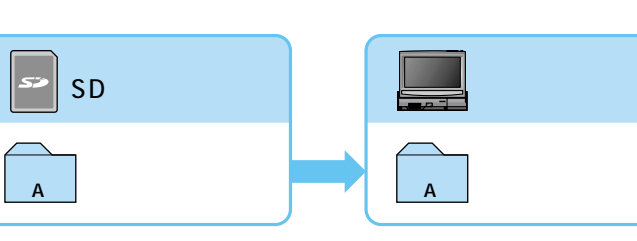

#### フォルダ内の音楽データをすべて保存するには

音楽データの入ったフォルダを 本機に保存する。

サブフォルダは保存されません。 音楽データ以外のファイルは、 保存されません。

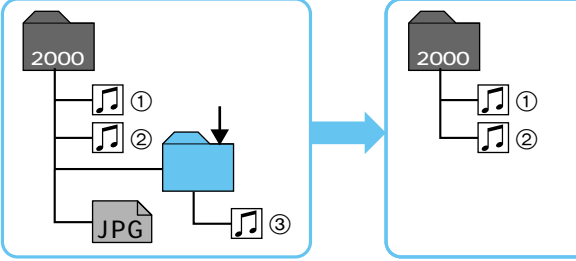

#### 音楽データを1ファイルだけ保存するには

14

音楽データを選んで、本機に保存 する。

#### 音楽データの消去について

消去するフォルダ内にサブフォルダが ある場合は、サブフォルダ以下の階層 は消去されません。 直下の階層のファイル(①②)のみが 消去されます。

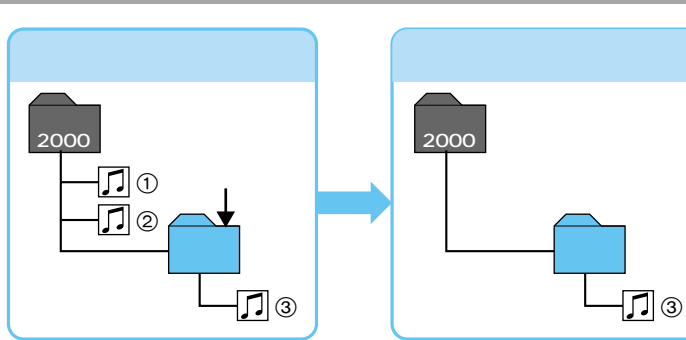

MP3ファイル作成時の留意点 音楽を聞

## 音楽データを保存する

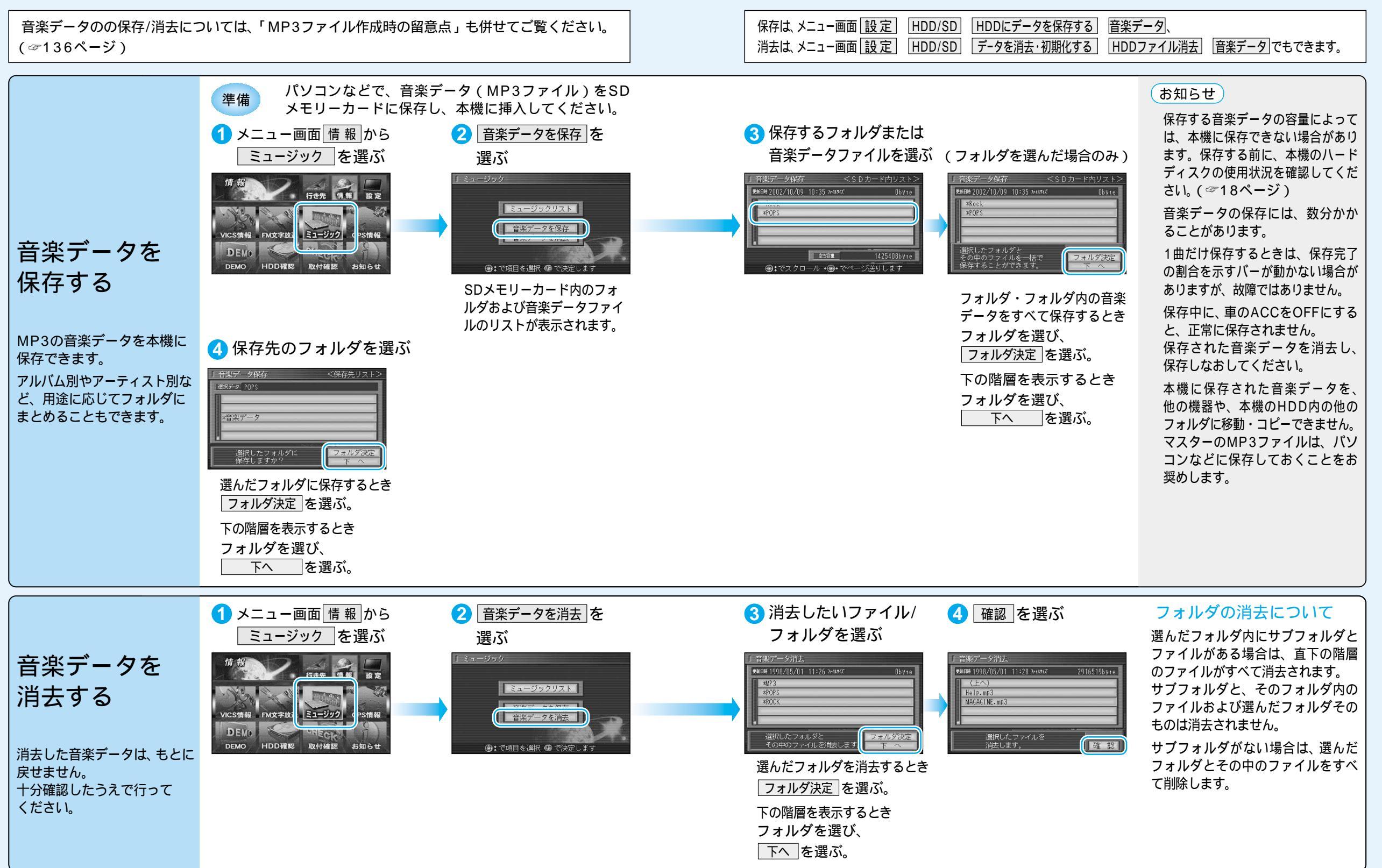

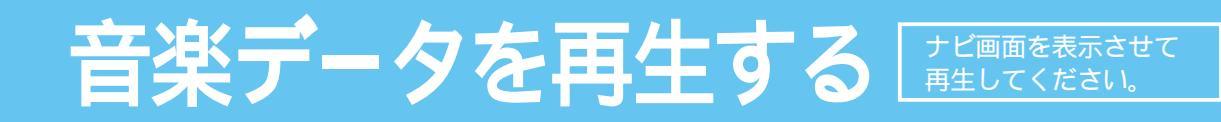

#### FMトランスミッターを設定すると、車載のFMラジオで音楽データを聞くことができます。( ☞116ページ ) 外部音声入力端子搭載のカーステレオなどと接続すると、よりクリアなサウンドを楽しむことができます。

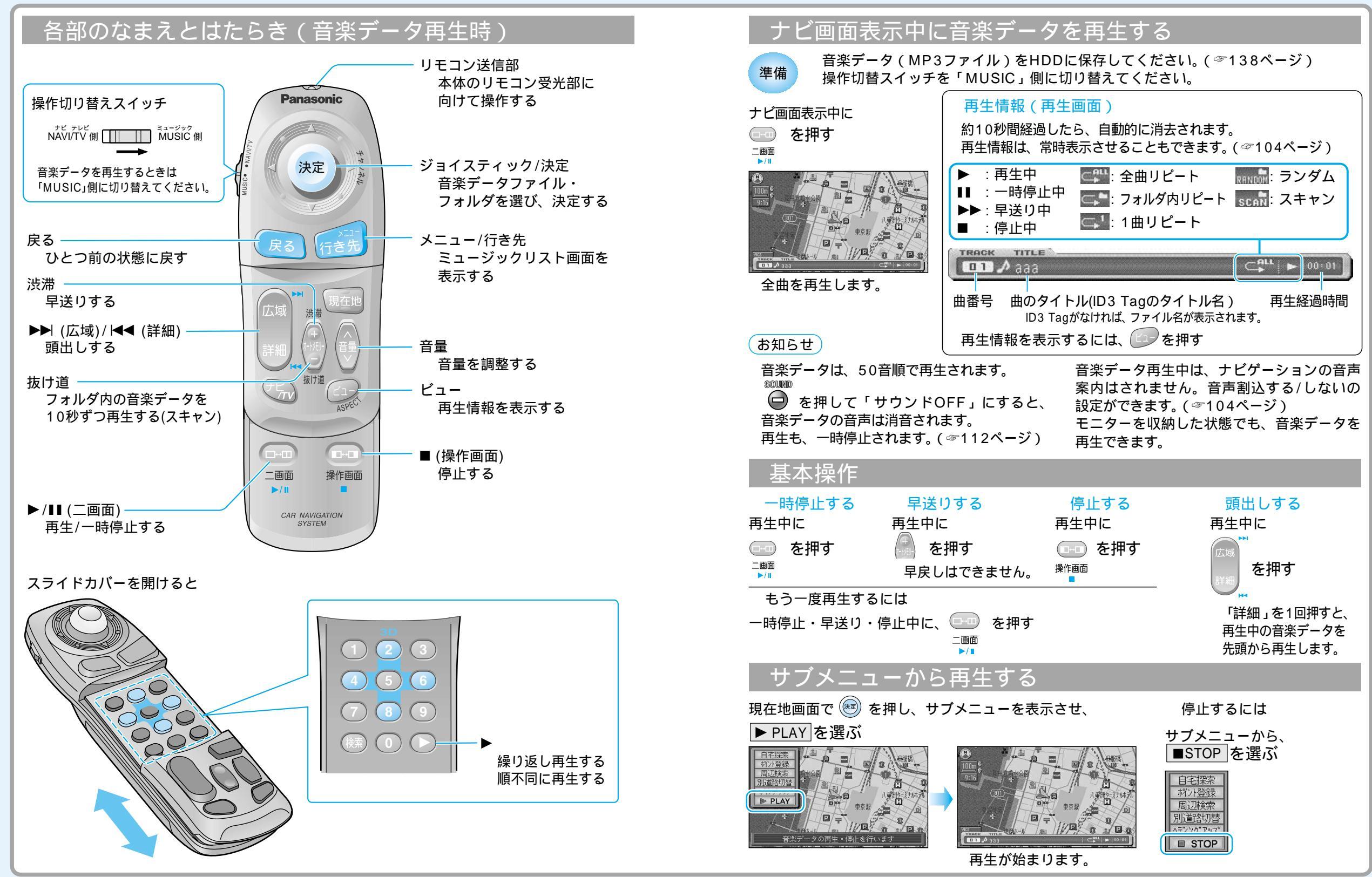

音楽デー タを再生する

音楽を聞く

## 音楽データを再生する

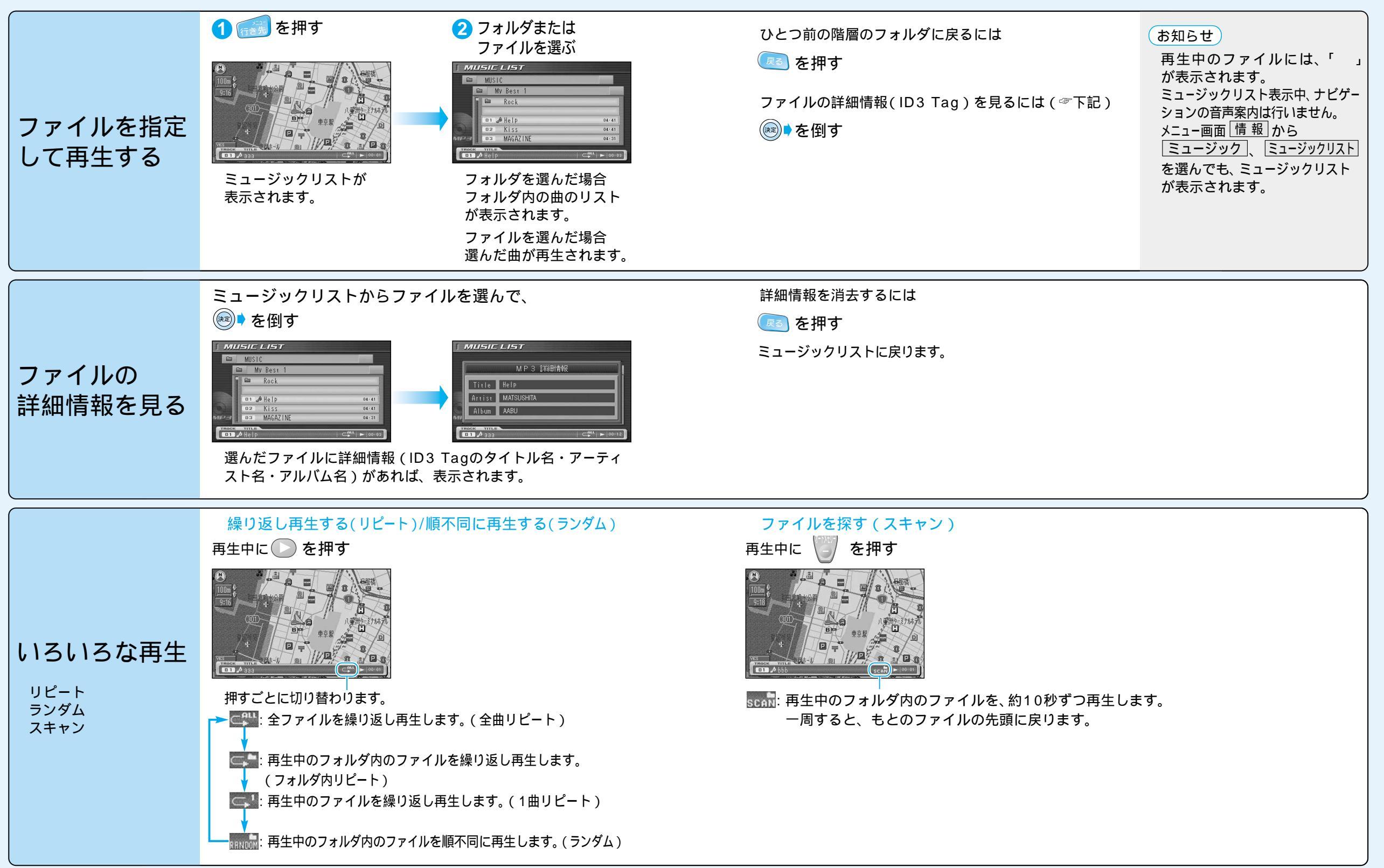